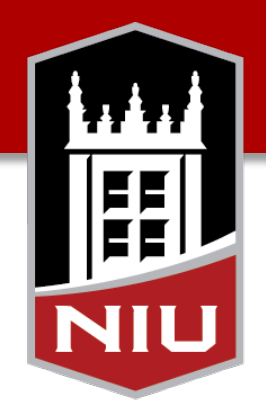

#### Northern Illinois University

## **Stock Order Portal**

**Central Stores** 

#### Accessing the order portal

• Use any web browser to open: <u>http://go.niu.edu/CSOrders</u>

| Campus Services       Central Stores stock order system         Home       This form is used to request stock items from the Central Stores warehouse.         Search for items       This form is used to request stock items from the Central Stores warehouse.         View Cart       Item Type:         Checkout       Show 10 • entries         Search:       Item Code         No data available in table | Search NIU Q                                                                      |  |  |  |  |
|----------------------------------------------------------------------------------------------------|-----------------------------------------------------------------------------------|--|--|--|--|
| Campus Services   Home   Search for items   View Cart   Checkout     Show 10 • entries   Show 10 • entries     Mem Code     No data available in table                                                                                                    | • • • • • • • • • • • • • • • • • • •                                             |  |  |  |  |
| Search for items       There could be a few more lines of text here, a faq or some q&a?         View Cart       Item Type:         Checkout       Commodity         Show 10 • entries       Search:         Item Code       Description         No data available in table                                                                                                    | • • •                                                                             |  |  |  |  |
| View Cart     Item Type:     Commodity       Checkout     Show 10 • entries     Search:       Item Code                                                                                                    | · · · · · · · · · · · · · · · · · · ·                                             |  |  |  |  |
| Checkout   Show 10 • entries Search:   Item Code Description   No data available in table                                                                                                    |                                                                                   |  |  |  |  |
| Show 10 • entries Search:     Item Code <ul> <li>Description</li> <li>Avail</li> </ul> No data available in table                                                                                                    |                                                                                   |  |  |  |  |
| Item Code     Description     Available       No data available in table     No data available in table                                                                                                    | . A                                                                               |  |  |  |  |
| No data available in table                                                                                                    | Ψ                                                                                 |  |  |  |  |
|                                                                                                    | table                                                                             |  |  |  |  |
| Showing 0 to 0 of 0 entries                                                                                                    | Previous Next                                                                     |  |  |  |  |
| Questions can be directed to: CentralStoresOrders@wpo.cso.niu.edu or (815) 753-6274.                                                                                                    |                                                                                   |  |  |  |  |
|                                                                                                    |                                                                                   |  |  |  |  |
| NIU Links                                                                                                    | 1017 Board of Trustees of                                                         |  |  |  |  |
| Libraries Jobs @ NIU Northern Illinois V<br>Contact Us Directions/Maps University 1425 W.                                                                                                    | All rights reserved.<br>Veb Site Privacy Policy<br>Lincoln Hwy., DeKalb, IL 60115 |  |  |  |  |
| Accessibility Huskies Athletics NIU Home (815) 7                                                                                                    | 753-1000   univinfo@niu.edu                                                       |  |  |  |  |

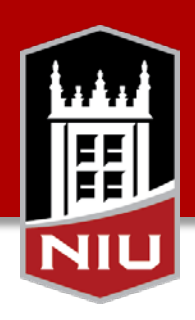

## Finding an item

• Change item type to display all available items from that category

| Facilitie<br>Service<br>Division of | NILLINOIS UNIVERSITY<br>es Management<br>es<br>Administration & Finar | & Campus              |      | A-Z                      | Inde               | ex Directo | ory Calend | ar Visit Campus A<br>Search NIU | Apply <mark>Quic</mark> | k Links <del>-</del><br>Q |   |
|-------------------------------------|-----------------------------------------------------------------------|-----------------------|------|--------------------------|--------------------|------------|------------|---------------------------------|-------------------------|---------------------------|---|
| Campus<br>Services Home             | Central Stor                                                          | es stock o            | fro  | der system               | <b>ງ</b><br>pres w | varehouse  | e.         |                                 |                         |                           |   |
| fiew Cart                           | ltem Type:                                                            | Commodity             |      |                          |                    |            |            |                                 |                         | ¥                         |   |
| Sheckout                            | Show 10 • entr                                                        | es                    |      |                          |                    |            | Search:    |                                 |                         |                           | ĺ |
|                                     | ltem Code                                                             |                       | •    | Description              |                    | 6          | ÷          | Avail                           | ÷                       |                           |   |
|                                     |                                                                       |                       |      | No data availa           | ble in             | table      |            |                                 |                         |                           |   |
|                                     | Showing 0 to 0 of 0                                                   | ) entries             |      |                          |                    |            |            | Previous                        | Next                    |                           |   |
|                                     | Questions can be directed to:                                         | CentralStoresOrders@w | po.c | cso.niu.edu or (815) 753 | -6274.             |            |            |                                 |                         |                           |   |

NIL

## Finding an item

- Scroll through pages or search to find desired products
  - Search will look in Item code and Description
  - View details and add items to your shopping cart by clicking on the item's row

| Show 10 • entrie     | s                                           | Search: | Chicken      | <br>Search tool |
|----------------------|---------------------------------------------|---------|--------------|-----------------|
| ltem Code 🔺          | Description Finding an                      | item    | 🔶 Avail 👙    |                 |
| 045                  | Chicken, Sliced                             |         | 0            |                 |
| 050                  | Dark Chicken Chunk                          |         | 37           |                 |
| 055                  | White Chicken Chunks                        | Ռո      | 0            |                 |
| 066                  | Chicken Wings, Breaded, Spicy, Fully Cooked | 4       | 0            |                 |
| 069                  | Chicken Wings, Breaded                      |         | 0            |                 |
| 071                  | Chicken Drumsticks, Roasted                 |         | 0            |                 |
| 074                  | Chicken Breast Fillets, Breaded             |         | 0            |                 |
| 075                  | Chicken Wing, Unbreaded                     |         | 0            |                 |
| 076                  | Chicken Tender, Breaded                     |         | 0            |                 |
| 077                  | Chicken Chunks, Waffle Battered             |         | 0            | <b>D</b>        |
| Showing 1 to 10 of 1 | 9 entries (filtered from 61 total entries)  | Previo  | ous 1 2 Next | Page control    |

## Item details & adding to shopping cart

- Clicking on an item will display additional details about the product
  - Description, quantity available and cost are always visible
  - If MSDS sheets or product photos are available they will be displayed in this screen
- Add items to your shopping cart by specifying an order quantity then click "Add To Cart"

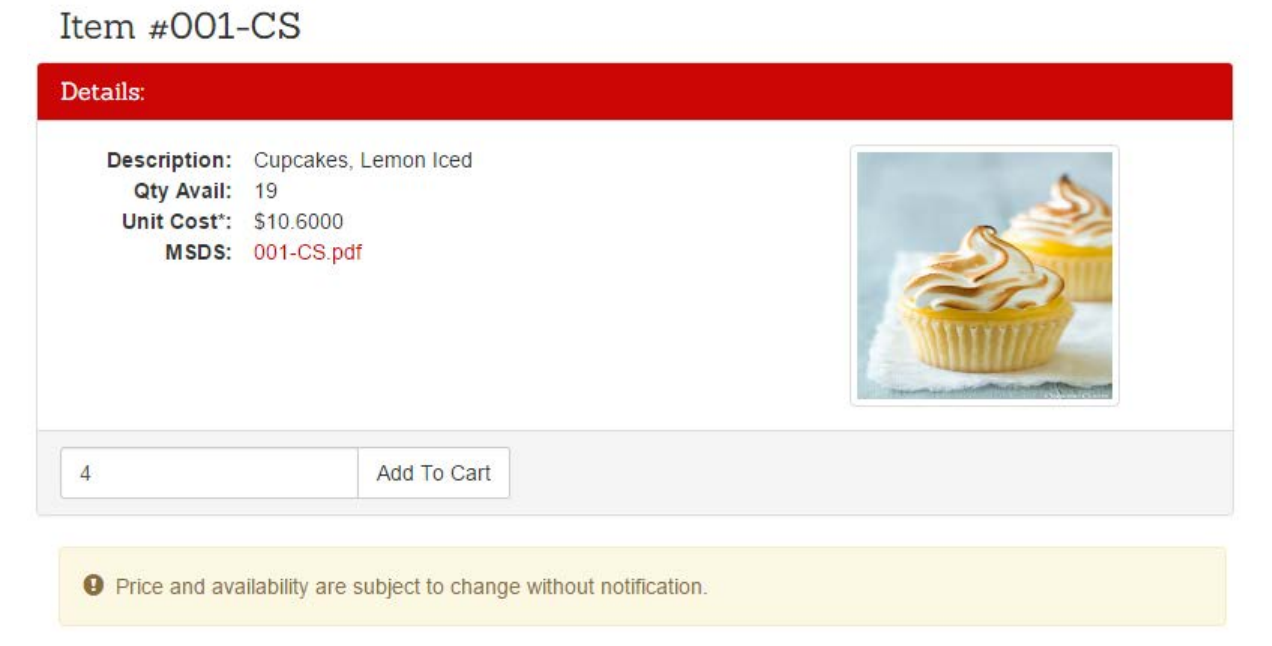

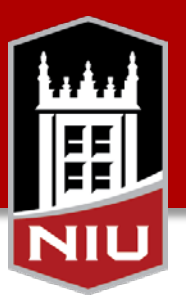

## Item details & adding to shopping cart

• After adding an item to the shopping cart, a menu of options will be displayed.

NIL

- View: Edit or delete any items previously added to the shopping cart
- Search for Items: Find additional products to add into the shopping cart
- Checkout: Complete the ordering process
- The left side menu also has these options and can be used at any time.

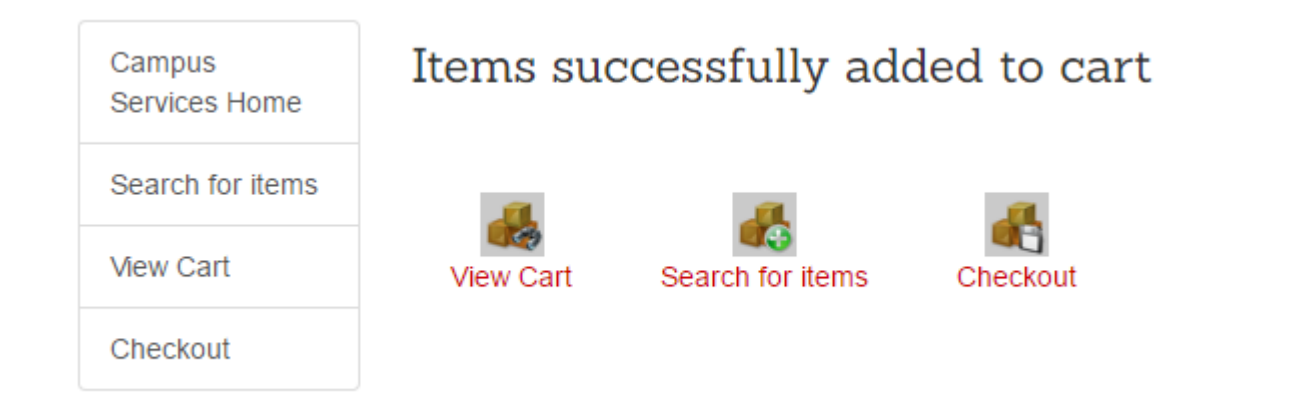

#### View cart

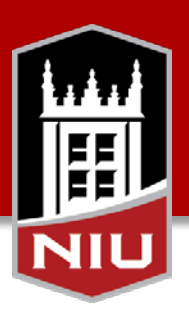

#### • View cart displays products to be included in the order.

- Change the order quantity by modifying the "Qty" column
- Completely remove an item by checking the "Remove" box
- Changes are not saved until the "Update Cart" button is clicked

| Update Cart                                                        |                 |      |                |     |    |        |    |
|--------------------------------------------------------------------|-----------------|------|----------------|-----|----|--------|----|
| Item Code                                                          | Description     | ÷    | Unit Cost* 🛛 🍦 | Qty | \$ | Remove | \$ |
| 001-CS                                                             | Cupcakes, Lemon | Iced | \$10.6000      | 4   |    |        |    |
| Update Cart Continue Shopping                                      |                 |      |                |     |    |        |    |
| Price and availability are subject to change without notification. |                 |      |                |     |    |        |    |
|                                                                    |                 |      |                |     |    |        |    |

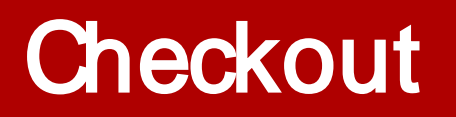

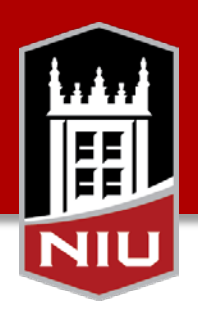

- Finalize the sales request by completing the form on the checkout screen. Clicking "Submit" will create the sales request
  - All fields marked with \* are required

| Campus<br>Services Home | Submit Sales Order    |                                                                             |  |  |  |  |  |
|-------------------------|-----------------------|-----------------------------------------------------------------------------|--|--|--|--|--|
| Search for items        | Stuff about sales or  | ders. Requirements, Warnings, important details, links to other places, etc |  |  |  |  |  |
| View Cart               | Requestor             |                                                                             |  |  |  |  |  |
| Checkout                | Name * Rick Schwantes |                                                                             |  |  |  |  |  |
|                         | Phone *               | 753-5395                                                                    |  |  |  |  |  |
|                         | Email *               | fschwant@niu.edu                                                            |  |  |  |  |  |
|                         | Department #          | FMCS                                                                        |  |  |  |  |  |

#### Successful checkout

• After clicking submit, an order request confirmation will be displayed. The process is complete.

| Request #58  | 3 Submitted                        |              |      |    |    |  |  |  |  |
|--------------|------------------------------------|--------------|------|----|----|--|--|--|--|
| Name         | Rick Schwantes                     |              |      |    |    |  |  |  |  |
| Request Date | 01/05/2017                         |              |      |    |    |  |  |  |  |
| Notes        | Test submittal<br>Department: FMCS |              |      |    |    |  |  |  |  |
| Part Code    | Description                        | ♦ Unit Cost* |      |    | \$ |  |  |  |  |
| 001-CS       | Cupcakes, Lemon Iced               | 10.6000      | 3.00 | BX |    |  |  |  |  |

\*Price and availability are subject to change without notification.

#